Холостинина Н.С., учитель химии

# Создание опросов и анкет с помощью сервиса Anketolog.ru

http://anketolog.ru/

Цель: научиться создавать опросы и анкеты с использованием сервиса Anketolog.ru

#### Задачи:

- Познакомиться с сервисом «Анкетолог».

- Научиться создавать опросы и анкеты с вопросами разных типов.

- Научиться опубликовывать тесты для общего доступа и размещения их на сайте, а также отправки по электронной почте.

1. Авторизуйтесь на сервисе «Анкетер». Если Вы не зарегистрированы, то сделайте это.

| U Opera                  | <mark>∮</mark> a | нкетолог ру — Ян                                                            | ндек × 🗛 Вход в систему                          | × +         |        |                                                                                                    |                                                                |                              | -            |                           | ×        |
|--------------------------|------------------|-----------------------------------------------------------------------------|--------------------------------------------------|-------------|--------|----------------------------------------------------------------------------------------------------|----------------------------------------------------------------|------------------------------|--------------|---------------------------|----------|
| $\leftarrow \rightarrow$ | Ð                | 0 🕲 Be6                                                                     | anketolog.ru/user/account/login                  |             |        |                                                                                                    | 🚖 😰 🔻 Искать в Ян,                                             | цекс                         |              |                           |          |
|                          |                  |                                                                             | <b>ketolog</b> , CU                              |             |        | Создателям анкет                                                                                                    | Респондентам                                                   | Регистрация<br>Наши исследов | Вход<br>ания |                           | ^        |
|                          |                  | Вход                                                                        | в систему                                        |             |        |                                                                                                    |                                                                |                              |              |                           | l        |
| ші Наша анкета           |                  | Блан *<br>Адрес элект<br>Пароль *<br>Пароль<br>С. Запомнить<br>Войти в сист | гронной почты<br>меня<br>гему Я новый пользовате | Забыли пара | >      | Вы можете войти через социал<br>Вся информация будет выслага<br>регистрировались в социальной<br>С Я В С В С В С В С В | ыные сети/сервисы<br>ыся на ту электронную по<br>сети/сервисе. | ну, через которую            | вы           |                           |          |
|                          |                  | Быстрые ссь                                                                 | ылки                                             | Инструменты |        | О проекте                                                                                                    |                                                                |                              |              |                           | v        |
|                          | 0                | Вход в систему -                                                            | 💓 анкетолог - Місг                               | ALC: NO     | 13 M M | 1. H. Y. C. I.                                                                                                    | L. YOUN                                                        | EN 🔺 .                       | al 🔀 🗈 (     | (*) 16:24<br>(*) 03.03.20 | 1<br>014 |

Главная страница:

| U Opera 🔂 🕞 🗤     | рогноз погоды: Кост 🛛 🖪 Наталья Холостинина 🛛 🖄 http://www.k                                                                               | oipkro.ko 🛛 🛕 Личный кабинет                                             | × 👂 Яндекс                                     | × +                                  | - <u>-</u> X          |
|-------------------|----------------------------------------------------------------------------------------------------|--------------------------------------------------------------------------|------------------------------------------------|--------------------------------------|-----------------------|
| ← → Q             | Be6 anketolog.ru/user/desktop/index                                                                                                    |                                                                          |                                                | 🚖 🕼 🔻 Искать в Яндекс                |                       |
|                   | Anketolog, ГШ Заполнить.                                                                                                    | анкету Каталог ПС Исследования                                           | Финансы Профиль                                | 1 bathol@mail.ru 🕐 🗗                 |                       |
|                   | Личный кабинет Анкеты Персональные стр                                                                                                    | аницы Виджеты Кампании Р                                                 | ассылки Подписки                               | Создать 🚍                            |                       |
|                   | Личный кабинет                                                                                                    |                                                                          |                                                |                                      | -                     |
| व्यमु Наша анкета | Внимание! Для подтверждения<br>электронном письме. Обращаел<br>иначе аккаунт будет заблокиров<br>Не получили письмо?<br>Отправить повторно | регистрации необходимо перейт<br>а внимание на то, что регистраци<br>ан. | ч по ссылке, отправле<br>ю нужно подтвердить і | нной Вам в<br>этечение 48 часов,     |                       |
|                   | Бесплатный                                                                                                    | На счети                                                                 |                                                | Возникан вопросы нан                 |                       |
|                   | срок действия тарифа не ограничен                                                                                                    | <b>0.00</b> y.e.                                                         | лнить                                          | предложения?<br>Отправьте нам письмо |                       |
|                   | 🖨 продлить / сменить тариф                                                                                                    | 🗉 история платежей                                                       |                                                | 🖂 отправить письмо                   |                       |
|                   |                                                                                                    |                                                                          |                                                |                                      | ,                     |
|                   |                                                                                                    |                                                                          |                                                |                                      | 21-34                 |
|                   | Ичный кабинет 👔 семинар СПО 🗰 анке                                                                                                    | толог - Місг                                                             | 2.00                                           | RU                                   | ▲ K ( ♥ ♥) 10.03.2014 |

### Основные возможности сервиса «Анкетер»

- 1. Создание опросов любой конфигурации с одним или более вопросами. Несколько вариантов вопросов: свободный ответ, вопрос- «список», вопрос- «выбор», вопрос- «матрица», вопрос- «шкала», вопрос- «имя» и т.д.
- 2. Защищённые паролем, открытые и закрытые опросы. Опросы с ограничением времени заполнения анкеты и настройкой возможности отвечать один или несколько раз одному и тому же пользователю.
- 3. Обязательные и необязательные вопросы. Настраиваемый размер поля ввода.
- 4. Изменение порядка отображения вопросов. Установка порядка отображения вариантов.
- 5. Результаты опроса в виде наглядной таблицы с процентными значениями, абсолютными величинами, графиком, круговой диаграммой и общим количеством ответов по каждомувопросу.
- 6. Просмотр каждого ответа на опрос по отдельности и просмотр результатов вопросов с пользовательским вводом. Очистка результатов.
- 7. Темы оформления, создание собственного дизайна и редактирование в режиме предварительного просмотра.
- 8. Каждый шаг сопровождается пояснениями.

2. После авторизации на сервисе начнем создавать опрос. Активизируйте вкладку «Создать» и выбрать «Анкету».

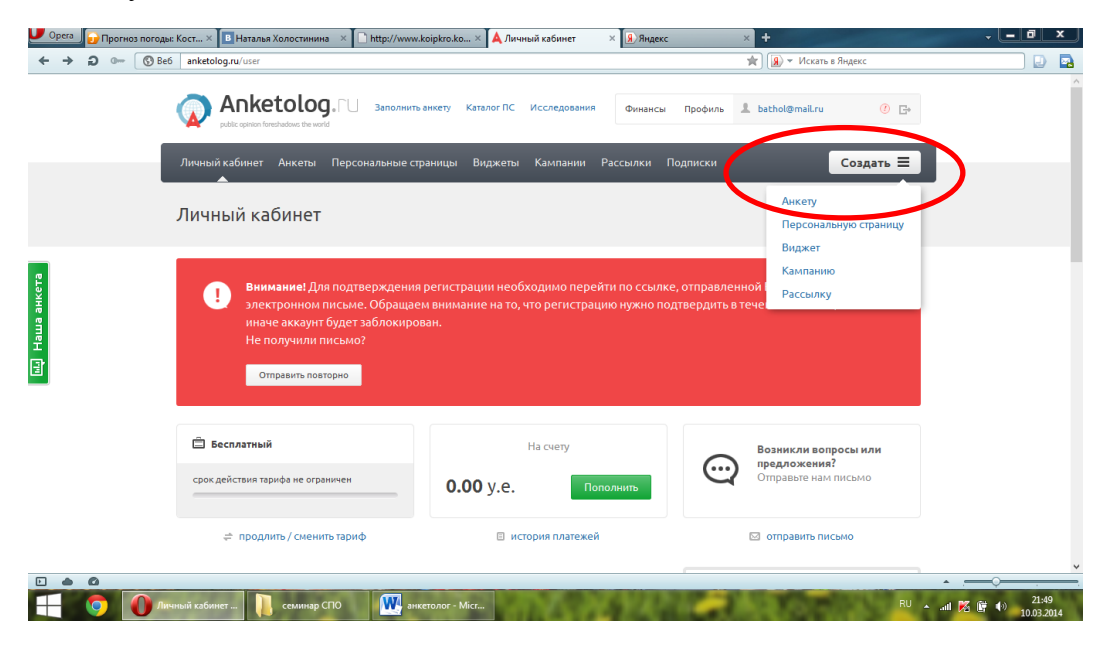

Выбираем «Новая анкета»

| 🗾 Орега 🛞 анкетолог ру — Яндек 🛛 🛕 Созда | ние анкеты × ±                                                                                                    |                                                                                                    | - 0 ×                            |
|------------------------------------------|----------------------------------------------------------------------------------------------------|----------------------------------------------------------------------------------------------------|----------------------------------|
| ← → ⊃ ⊶ 🕲 Be6 anketolog.ru/surv          | ey/create/start                                                                                                    | 🚖 😰 👻 Искать в Яндекс                                                                                                    |                                  |
|                                          | etolog, П Заполнить анкету Каталог ПС Исследования<br>formadase the world                                                                                                    | Финансы Профиль 💄 bathol@mail.ru 🕐 Се                                                                                                    | ~                                |
| Элиный карине                            | Анкета Персоналыные страницы Виджета Кампании Ра<br>Анкета «с нуля»<br>нажмите «Новоя вижета» и используя редоктор<br>вопросов, сонструизудите индивидуальную<br>анкету.<br>Новая анкета<br>пустая, без содержания | Ссоздать —<br>Анкета из шаблона<br>Нажните изместа по шаблоную, выберите<br>пеиболее подходищий шаблон и энесите в него<br>пеоблодимые изменетая.<br>Анкета по шаблону<br>на основе выбранного шаблоня |                                  |
| D                                        | <b>Название анкеты *</b><br>Новая анкета                                                                                                    |                                                                                                    |                                  |
| Ð                                        | Выберите категорию<br>Авто                                                                                                    | v                                                                                                    |                                  |
| 3                                        | Выберите образец шаблона                                                                                                    |                                                                                                    | ×                                |
| Создяние анкеты                          | onor - Micr                                                                                                    | EN A at                                                                                                    | 16:30<br>(*) 16:30<br>03.03.2014 |

Заполнить поле название анкеты нажать «Создать анкету»

| U Opera                       | 8 | энкето, | nor py — | Яндек ×  | 🛕 Создание анкеты                  | × +                                       |                                            |                         |                                |                                    |                                                  |                                           |             | - <u>- 0 x</u>                |
|-------------------------------|---|---------|----------|----------|------------------------------------|-------------------------------------------|--------------------------------------------|-------------------------|--------------------------------|------------------------------------|--------------------------------------------------|-------------------------------------------|-------------|-------------------------------|
| $\leftrightarrow \rightarrow$ | Ð | 0       | 🕓 Be     | 6 anketo | log.ru/survey/create/start         |                                           |                                            |                         |                                |                                    |                                                  | 🔺 🗿 🔻 Искаты                              | з Яндекс    |                               |
|                               |   |         |          | Ŵ        | public opinion foreshadows the wor | а Заполни                                 | ить анкету Кат                             | anor IIC                | Исследования                   | Финансь                            | Профиль                                          | 👗 bathol@mail.ru                          | <u>()</u> F | ^                             |
|                               |   |         |          | Личны    | й кабинет Анкеты                   | Персональные                              | страницы В                                 | иджеты                  | Кампании                       | Рассылки                           | Подписки                                         |                                           | Создать 🗏   |                               |
|                               |   |         |          |          |                                    | Анкел                                     | па «с нуля»                                |                         |                                | Анкета                             | а из шаблог                                      | на                                        |             |                               |
| анкста                        |   |         |          |          | Нажмите «Но<br>вопросов            | зая анкета» и, испо<br>, сконструируйте и | льзуя редактор<br>ндивидуальную<br>анкету. |                         |                                | Нажмите<br>наиболее і<br>необходим | «Анкета по ша<br>подходящий ша<br>ные изменения. | блону», выберите<br>блон и внесите в него |             |                               |
| Hawa a                        |   |         |          |          |                                    | Новая а пустая, без                       | <b>інкета</b><br>содержания                |                         |                                | A Na                               | О<br>нкета по и<br>основе выбран                 | <b>цаблону</b><br>іного шаблона           |             |                               |
|                               |   |         |          |          | Для созда<br>поможет л             | ния новой анкеть<br>іегко построить В     | а с использова<br>ашу собственн            | нием удо(<br>кую, индие | бного редакто<br>зидуальную ан | ра нажмите «<br>кету.              | :Создать». Поі                                   | шаговая инструкция                        |             |                               |
|                               |   |         |          |          | Название                           | анкеты *                                  |                                            |                         |                                |                                    |                                                  |                                           |             |                               |
|                               |   |         |          |          | Новая ан                           | кета                                      |                                            |                         |                                |                                    |                                                  |                                           |             |                               |
|                               |   |         |          |          | Создать                            | анкету                                    | )                                          |                         |                                |                                    |                                                  |                                           |             | Ų                             |
|                               | ۵ | _       |          |          |                                    |                                           |                                            |                         |                                |                                    |                                                  |                                           |             | •                             |
|                               | 0 | Созда   | ние анк  | еты      | 🕂 анкетолог - Micr                 |                                           |                                            | 10                      | XA.                            | 100                                | -                                                | A                                         | EN 🔺        | atl 🔀 🗊 🌗 16:32<br>03.03.2014 |

Можно выбрать вопрос нескольких типов

| 🗾 Орега 🔋 анкетолог | ру — Яндек × 🔺 Редактор вопросов 🛛 🗙 🕂                             |                                                                                |                                 | - <u>- 0 ×</u>                     |
|---------------------|--------------------------------------------------------------------|--------------------------------------------------------------------------------|---------------------------------|------------------------------------|
| ← → ⊇ ⊶ [           | Be6 anketolog.ru/survey/create/struct/115787                       |                                                                                | 🖈 🔝 👻 Искать                    | в Яндекс 📃 🛃                       |
|                     | public opision forestadous the world                               | олнить анкету Каталог ПС Исследования                                          | Финансы Профиль L bathol@maiLru | () E.                              |
|                     | Личный кабинет Анкеты Персоналы                                    | ые страницы Виджеты Кампании Ра                                                | ссылки Подписки                 | Создать                            |
|                     | Редактор вопросов                                                  |                                                                                |                                 |                                    |
| eta                 | Редактирование Упорядочивание                                      | 3<br>Ветвления Выбор цв                                                        | 4 5<br>товой схемы Настройка    | Анкета создана                     |
| Hawa at             | Редактор вопросов позволяет с<br>вопроса в столбце слева и начнити | издавать вопросы любого уровня спожности. Выб<br>саздавать собственную анкету. | ерите тип Подробнее 👻           |                                    |
|                     | <                                                                  | 1 текущая от >                                                                 | + Доб                           | авить страницу                     |
|                     | ниц НТМL-<br>вставка                                               |                                                                                |                                 |                                    |
|                     | свободный ответ                                                    |                                                                                |                                 |                                    |
|                     | вопрос<br>"список"                                                 |                                                                                |                                 | v                                  |
|                     |                                                                    |                                                                                |                                 | • . <del></del> ,                  |
| Редакто             | вопрос 🥂 анкетолог - Micr                                          | COST WAY A                                                                     | 24,000,000                      | RU 🔺 atl 🔀 🗊 🕪 16:36<br>03.03.2014 |

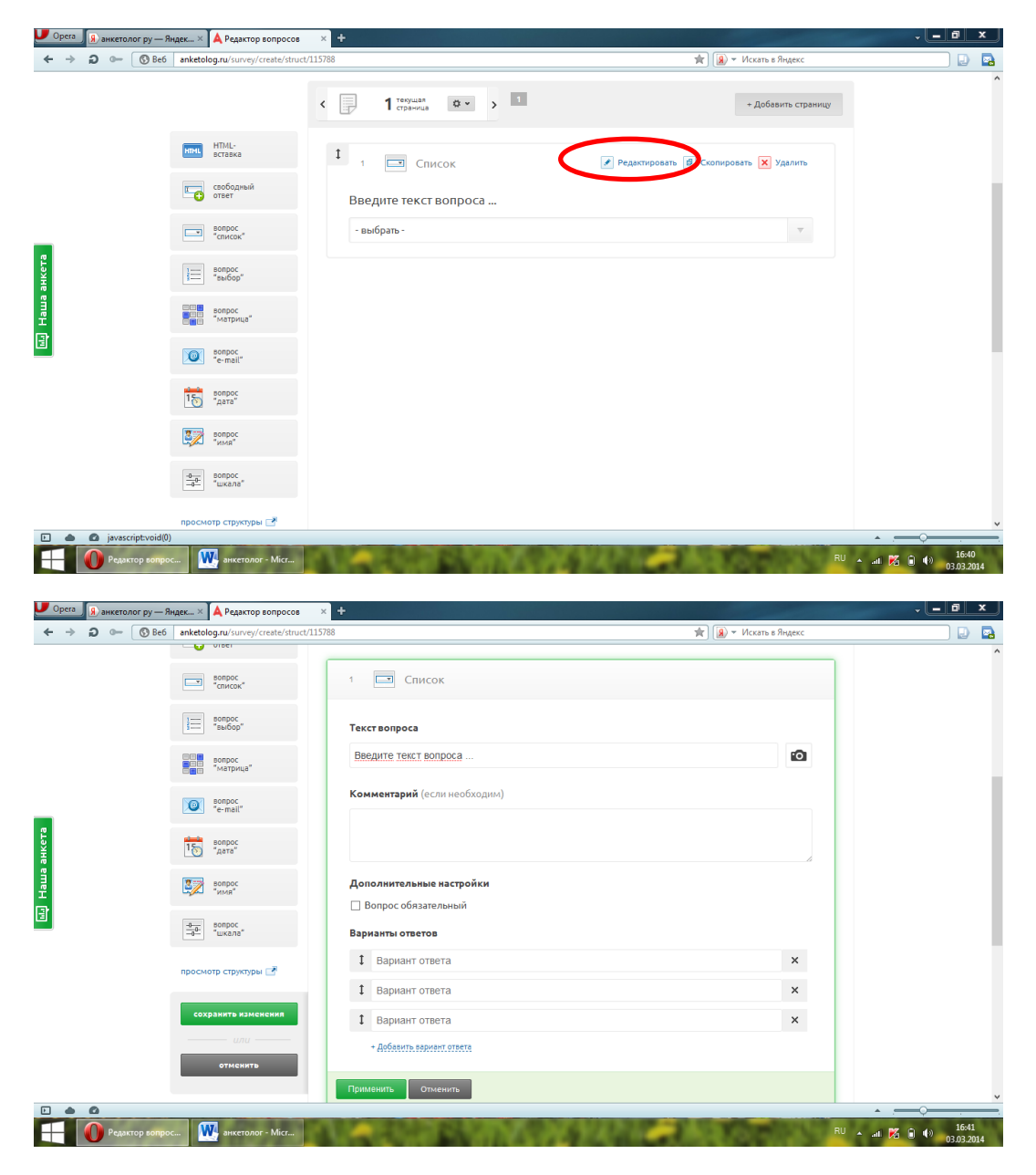

После выбора типа вопроса, выбираем поле «Редактировать»

Есть возможность загрузки картинок.

Когда вопрос создан, выбрать поле «Применить»

| U Opera          | <b>Я</b> анкетолог | г ру — Яндек | 🗙 🛕 Редактор вопросов                                    | × +                                                                                                    |         |       |          | • | _ 0 X                               |
|------------------|--------------------|--------------|----------------------------------------------------------|----------------------------------------------------------------------------------------------------|---------|-------|----------|---|-------------------------------------|
| <b>←</b> →       | ວ                  | S Be6 and    | ketolog.ru/survey/create/struct/11<br>вопрос<br>"список" | 5788 ж) ( <b>@</b> × Иска<br>2 }≡ Выбор                                                                                    | пь в Ян | ндекс |          |   | 🖻 🖻                                 |
|                  |                    | ł            | вопрос<br>"выбор"                                        | Текст вопроса                                                                                                    |         |       | 1        |   |                                     |
|                  |                    |              | вопрос<br>"матрица"                                      |                                                                                                    |         | 0     |          |   |                                     |
|                  |                    |              | Bonpoc<br>"e-mail"                                       | Комментарий (если необходим)                                                                                               |         |       |          |   |                                     |
| e                |                    | 1            | вопрос<br>"дата"                                         |                                                                                                    |         |       |          |   |                                     |
| <b>ја анке</b> т |                    | 2            | вопрос<br>"имя"                                          | Дополнительные настройки                                                                                                   |         |       |          |   |                                     |
| Lau<br>Hau       |                    | -0           | вопрос<br>6- "шкала"                                     | <ul> <li>Больос соязательный Стораноського высора нескольких ответов</li> <li>Добавлять вариант ответа "другое"</li> </ul> |         |       |          |   |                                     |
|                  |                    | пр           | осмотр структуры 📑                                       | рарианты ответов<br>1 У                                                                                                    | ×       | Ō     |          |   |                                     |
|                  |                    |              | сохранить изменения                                      | 1 Вариант ответа                                                                                                    | ×       | Ô     |          |   |                                     |
|                  |                    |              | или                                                      | Вариант ответа                                                                                                    | ×       | 0     |          |   |                                     |
|                  |                    | - 1          | отменить                                                 | + Дебаанты вариант ответа                                                                                                  |         |       |          |   |                                     |
|                  |                    |              |                                                          | Применить тименить                                                                                                    |         |       | J        |   |                                     |
|                  | Редакто            | р вопрос     | <b>Ж</b> анкетолог - Місг                                | NALSA WINAWAA AAAA                                                                                                    |         | 3.9   | RU 🔺 ail |   | ( <sup>3)</sup> 16:47<br>03.03.2014 |

После составления анкеты нажать «сохранить изменения»

Появится следующая картинка:

| А Редактор вопросов ×                    |                                                                                                    | Around advect 1 - Report 1 - D                                 | - 0 ×                               |
|------------------------------------------|----------------------------------------------------------------------------------------------------|----------------------------------------------------------------|-------------------------------------|
| ← → C 🗋 anketolog.n                      | /survey/create/struct/116066                                                                                   |                                                                | ☆ ≡                                 |
|                                          | Апкетоlog. П. Заполнить анкету Каталог     риби: орголо forwardows: the world                                  | ПС Исследования Финансы Профиль 💄 bathol                       | @maiLru 🕜 📑                         |
|                                          | Іичный кабинет Анкеты Персональные страницы Видж                                                               | еты Кампании Рассылки Подписки                                 | Создать 🚍                           |
|                                          | едактор вопросев                                                                                               |                                                                |                                     |
|                                          | 0 2 3                                                                                                    | 4 5                                                            | 6                                   |
| Keta                                     | Ветвления Ветвления                                                                                            | Выбор цветовой схемы Н                                         | Анкета создана                      |
| на на на на на на на на на на на на на н | Редактор вопросав позголяет создавать вопросы любог<br>вопроса в столбце слева и начните создавать собственную | о уровня спажности. Выберите тип <u>Подробнее</u> •<br>анкету. |                                     |
| 3                                        | < 1 terywaa<br>cripawcya o v                                                                                   | <b>,</b>                                                       | - Добавить страницу                 |
|                                          | нтиц. нтмц<br>вставка 1 ј Выбор                                                                                | 💉 Редактировать 💋 Скопир                                       | овать 🗙 Удалить                     |
|                                          | свободный ответ Я люблю *                                                                                      |                                                                |                                     |
|                                          | планика С зиму                                                                                                 |                                                                |                                     |
|                                          | весну                                                                                                    |                                                                |                                     |
| Редактор вопрос                          | . 🕜 Личный кабинет 🔃 семинар СПО 🛛 🔍 анкс                                                                      | толог - Місг                                                   | RU 🔺 .atl 🔀 🛱 🌒 22:11<br>10.03.2014 |

На 2 шаге можно при необходимости изменить порядок вопросов в данной анкете по своему усмотрению (переставить их местами, перенести с одной страницы анкеты на другую). Страницы анкеты также можно перемещать со всем набором вопросов на них. Внесенные изменения необходимо сохранить, нажав кнопку «**Сохранить изменения**», и только после этого переходить на другие страницы! Если менять порядок не требуется, просто пропустите этот шаг.

| 🔺 Упорядочивание вопрос 🔉 |                         |                                                     | second barried in       | And the second longer |              |                | - 0 ×                           |
|---------------------------|-------------------------|-----------------------------------------------------|-------------------------|-----------------------|--------------|----------------|---------------------------------|
| ← → C 🗋 anketolog         | .ru/survey/create/o     | rder/116066                                         |                         |                       |              |                | ☆ 〓                             |
|                           |                         |                                                     |                         |                       |              |                | ^                               |
|                           | Упорядочи               | вание вопросов                                      | 3                       |                       | 5            | 6              |                                 |
|                           | Penartupopawwe          | Упорядонивание                                      | Веталения               | Выбор цветовой схемы  | Настройка    |                |                                 |
|                           | - caaking obtaine       | эпорядочналис                                       | Derbrennik              | buoop querouon exemu  | naciponia    | Sincia cospina |                                 |
|                           | Сі) Если ме.<br>упоряда | нять порядок не требуется, прос<br>чивании вопросов | то пропустите этот шаг. | Подробнее об Подро    | бнее •       |                |                                 |
| анкета                    |                         |                                                     | просмотр стр            | ууктуры анкеты 📑      |              |                |                                 |
| Hawa                      | ‡<br>Страниц            | a 1                                                 |                         |                       |              |                |                                 |
|                           | 1                       | 📃 Я люблю                                           |                         |                       |              |                |                                 |
|                           |                         |                                                     |                         |                       |              |                |                                 |
|                           |                         |                                                     | просмотр стр            | руктуры анкеты 🖻      |              |                |                                 |
| (                         | Сохранить и про         | одолжить Пропустить ша                              |                         |                       |              |                |                                 |
| Упорядочиван              | ие 🕕 Личный             | кабинет                                             | ) 🔣 анкетолог - Г       | Micr                  | <b>LARGE</b> | RU 🔺 ail 🔀     | 22:16<br>() 22:16<br>10.03.2014 |

На 3 шаге настраивается логическое ветвление. Логическое ветвление – автоматическое направление респондента на определенный вопрос в зависимости от того ответа, который он выбрал в предыдущем вопросе.

Например, при ответе на вопрос «Собираетесь ли вы приобрести автомобиль?» пользователь может выбрать 1 из вариантов: да и нет. Следующий вопрос «Автомобиль какой марки вы собираетесь купить?» будет актуален только для того, кто ответил «Да». Респондента, ответившего нет, нужно перенаправить на другой вопрос согласно логике, либо завершить для него анкетирование.

Если в Вашей анкете есть вопросы, требующие настройки подобного логического ветвления, нажмите «**Настроить**». Если в анкете таких вопросов нет, просто **пропустите этот шаг**.

4 шаг: настройка цветовой схемы.

| Редактирование | Упорядочивание | Ветвления    | Выбор цветовой схемы | Настройка | Анкета создана |  |
|----------------|----------------|--------------|----------------------|-----------|----------------|--|
|                |                |              |                      |           |                |  |
|                |                |              |                      |           |                |  |
|                |                |              |                      |           |                |  |
|                |                |              |                      |           |                |  |
|                |                |              |                      |           |                |  |
| 0              |                | 0            | 0                    |           | 0              |  |
|                |                | Сине-зеленая |                      |           |                |  |
|                |                |              |                      |           |                |  |
|                |                |              |                      |           |                |  |
|                |                |              |                      |           |                |  |
|                |                |              |                      |           |                |  |
|                |                | 0            | 0                    |           | 0              |  |

5 шаг: настройка анкеты. В настройках анкеты задайте необходимые параметры:

\*Придумайте название для своей анкеты;

\*Продумайте возможность ее повторного заполнения и публичности результатов;

\*Решите для себя, нужны ли в анкете тексты приветствия и завершения. Отметьте галочкой нужные тексты, чтобы они отобразились в Вашей анкете, или введите свои сообщения. Не забываем сохранять изменения.

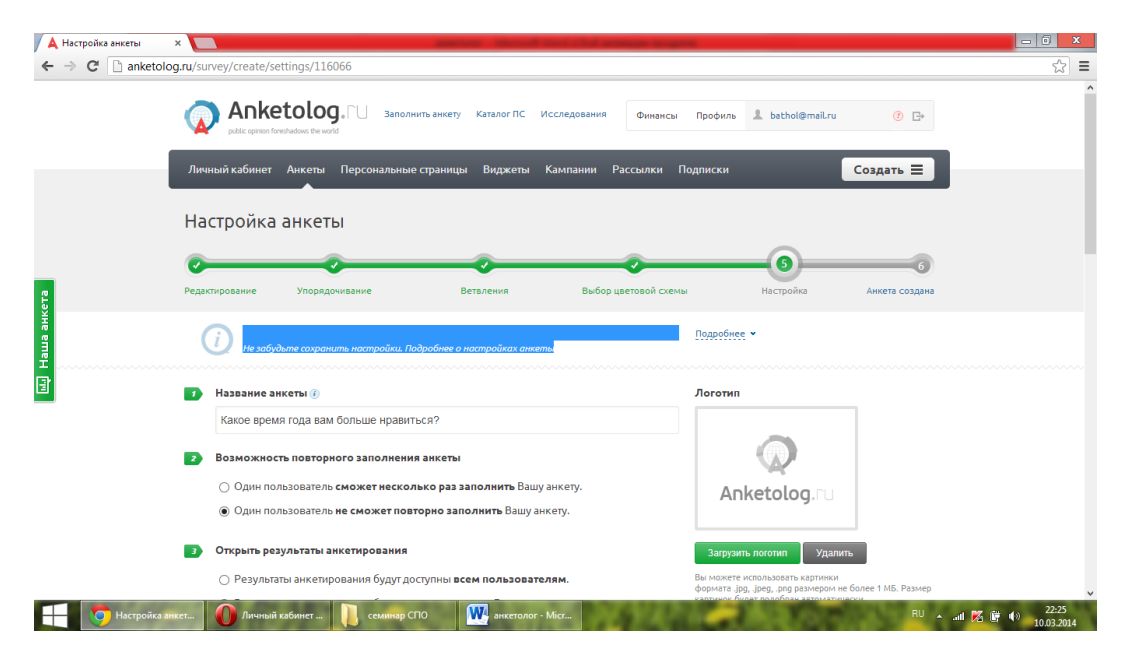

После этого

| А Анкета готова! | ×                                                                                                    | -                                                                                          | and the second second second                         |                    | -                   | ō x                 |
|------------------|----------------------------------------------------------------------------------------------------|--------------------------------------------------------------------------------------------|------------------------------------------------------|--------------------|---------------------|---------------------|
| ← → C 🗋 anketolo | og.ru/survey/create/finish/116066                                                                       |                                                                                            |                                                      |                    |                     | = [22               |
|                  |                                                                                                    | Заполнить анкету Каталог ПС И                                                              | Сследования Финансы Профил                           | b & bathol@mail.ru | ④ E <sup>*</sup>    |                     |
|                  | Личный кабинет Анкеты Пер                                                                               | сональные страницы Виджеты                                                                 | Кампании Рассылки Подписки                           |                    | Создать             |                     |
|                  | Анкета готова!                                                                                          |                                                                                            |                                                      |                    |                     |                     |
| eTa              | Редактирование Упорядочиван                                                                             | ие Ветвления                                                                               | Выбор цветовой схемы                                 | Настройка          | (<br>Анкета создана |                     |
| ui Haua an       | Анкета готова!<br>Ваша анкета гото<br>исповалето исповалето исповалето исповалето испо<br>Перейти к рас | аа. Теперь Вы можете получить ссыл<br>осналечения респонден<br>пространению аниеты и Посмо | ку для ее распространения и<br>ггов.<br>греть анкету |                    |                     |                     |
|                  | Быстрые ссылки                                                                                          | Инструменты                                                                                | О проекте                                            |                    |                     |                     |
| Анкета готог     | Личный кабимет<br>sa! О Личный кабинет II                                                               | Онлайн-опросы<br>семинар СПО 🔐 анкетолог -                                                 | О проекте                                            | DNEOT              | RU 🔺 all 🔀 🛱 🅪      | 22:26<br>10.03.2014 |

После перехода, мы можем увидеть прямую ссылку, которую можно скопировать и вставить на свой сайт, блог, страничку в социальной сети или с помощью электронного дневника отправить родителям.

| Распространение анкет                                     |                                                                                                    |                                                                                                    |                                                                    |
|-----------------------------------------------------------|----------------------------------------------------------------------------------------------------|----------------------------------------------------------------------------------------------------|--------------------------------------------------------------------|
| → C <sup>e</sup> anketo                                   | olog.ru/survey/sharing/link/116066                                                                                                    |                                                                                                    | \$                                                                 |
|                                                           | 1 страница / 1 вопрос - посмотреть                                                                                                    |                                                                                                    |                                                                    |
|                                                           | Общая информация Результат                                                                                                    | ты Подписка на результаты Распространение Редактирование                                                                                                    |                                                                    |
|                                                           | Прямая ссылка на анкету                                                                                                    |                                                                                                    |                                                                    |
|                                                           | Именная ссылка на анкету                                                                                                    | Прямая ссылка<br>Это ссылка вля влямого распространоння Вашой анкеты на вригих респосах в социальных сетях а                                                                                                    |                                                                    |
|                                                           | Destaurante e artice e en                                                                                                    | ото ссалка для пряного среспространения рашен анкето на других ресурсах, а социаловных сегих, а<br>также в корпоративных письмах.                                                                                                    |                                                                    |
|                                                           | респондентов                                                                                                    | Прямая ссылка                                                                                                    |                                                                    |
| а анкета                                                  | Размещение анкеты на персональной странице                                                                                                    | периланистору па эт тоскописску голо<br>Ресонденть бурут перекорить транко по этай силике. Сколикуйте ее и установите на соней веб-странеци кли в<br>социальный слидиновательску клиентам или используйте другие солсков распространения сылики, чтобы собрать<br>необходиние каличество товетов.                                                                                                    |                                                                    |
|                                                           | Виджет для сайта                                                                                                    | также вы мижете получить имееную сколку с коротким уникальными имеенем, которое летко запоминится респолдентам.<br>НТМL-код                                                                                                    |                                                                    |
| •                                                         | Социальные сети                                                                                                    | <a href="http://anketolog.ru/s/l16066/ACUupY8B" target="_blank">Заполните нашу<br/>анкету</a>                                                                                                    |                                                                    |
|                                                           | Распечатка анкеты                                                                                                    | k                                                                                                    |                                                                    |
|                                                           | Кампания (платный опрос)                                                                                                    | Этот код Вы можете разместить на своем сийте, в блоге. Текст содляхи можно изменить по своему усмотрению. По<br>умолчанию содлякой на анкету будет фраза «Заполните нашу анкету».                                                                                                    |                                                                    |
|                                                           | Рассылка анкеты по<br>электронным адресам                                                                                                    |                                                                                                    |                                                                    |
|                                                           |                                                                                                    |                                                                                                    |                                                                    |
|                                                           | Вставка анкеты на сайт                                                                                                    |                                                                                                    |                                                                    |
| Распространение ание                                      | Вставка анкеты на сайт<br>анкли                                                                                                    | ando CFIO W and crosser - Micr BU A and C                                                                                                    | 22:28<br>() 10.03.2014                                             |
| Распростр<br>Распространение анке<br>→ С □ anketo         | Вставка анкеты на сайт<br>анени                                                                                                    |                                                                                                    | 22:28<br>10.03.2014<br>■ 0 ×<br>☆ 12:28<br>10.03.2014<br>■ 0 ×     |
| Распространение анке           Э         С         anketo | Вставка анкеты на сайт<br>антении. От Личный кабинет и От сом<br>п. х<br>обюдяти/survey/sharing/social/116066<br>С траница / 1 вопрос - посмотреть<br>Общая ниформация Результат                                                                                                    | инир СПО W инстолит - Мис RU и ил р<br>С<br>ты Подписка на результаты Распространение Редактирование                                                                                                    | 2 ∰ 40 22:28<br>1003.2014                                          |
| Pacnpocrpaнeure awee                                      | Вставка анкеты на сайт<br>анени  С Личный кобинет  С сон<br>пь х<br>окоди/16066<br>С общая информация<br>Прямая ссылка на анкету                                                                                                    | инар СПО W инстолог - Міс., RV и и R<br>С Подписка на результаты Распространение Редактирование<br>Социальные сели                                                                                                    | 2228<br>10032014<br>□ G ×<br>☆ =                                   |
| Распространение анисе<br>→ С ⊡ anketo                     | Вставка анкеты на сайт<br>ансни. О Личной кабинет О сои<br>оююдяти/читуе/sharing/social/116066<br>Союдяти/читуе/sharing/social/116066<br>Сбщая информация Результат<br>Общая ссылка на анкету<br>Именная ссылка на анкету                                                                                                    | никр СПО<br>Макстолит - Мис<br>ВИ н. на<br>ВИ н. на<br>ВИ<br>С<br>Социальные сети<br>Для распространения сылки на Вашу анкету в социальных сетях нажилите на нужную кнопку.                                                                                                    | S B €<br>10032014<br>C S S S S S S S S S S S S S S S S S S S       |
| Распростр<br>Распространение ание<br>⇒ С _ алкето         | Вставка знисеты на сайт<br>актини Соликования собинет Соки<br>пр. х<br>консорти/survey/sharing/social/116066<br>Соситу/survey/sharing/social/116066<br>Соситу/survey/social/116066<br>Соситу/survey/survey/social/116066<br>Соситу/survey/survey/social/116066 | КО СТО<br>КО № ОКСТОЛОГ - МИС<br>КО № ОКСТОЛОГ - МИС | 5 년 40 2228<br>10032014<br>중국 후                                    |
| Распростр<br>Распространение анкет<br>⇒ С _ алкето        | Вставка зиксеты на сайт<br>актини Горганица (собинствания) соки<br>так × Собирати/survey/sharing/social/116066<br>С так собирати/survey/sharing/social/116066<br>С так собирати/survey/sharing/social/116066<br>С так собирати/survey/sharing/social/116066<br>С так собирати (собирати)<br>С общая информация Результат<br>Общая информация Результат<br>Общая киформация Результат<br>Общая киформация Результат<br>Прямая ссылка на анкету<br>Именная ссылка на анкету<br>Размещение в списке для<br>респондентов<br>Размещение аккеты на<br>персональной странице                                                                                                    | КО СТО<br>С социальные сети<br>Для распространения социальных сетях нажилте на нужную кнопку.<br>В С Социальные сети<br>Для распространения социальных сетях нажилте на нужную кнопку.<br>В С Социальные сети<br>Социальные сети<br>Социальные сети<br>Социальные сети<br>Социальные сети<br>Социальные сети<br>Социальные сети<br>Социальные сети<br>Социальные сети<br>Социальные сети<br>Социальные сети<br>Социальные сети<br>Социальные сети<br>Социальные сети на Вашу анкету в социальных сетях нажилите на нужную кнопку.                                                                                                    | 5 新 47 2228<br>10032014<br>で 文公 王                                  |
| Pacnpocrp                                                 | Вставка анкеты на сайт<br>анении Голиной собинет и Голино<br>констранции Собинати Собинати Собинати<br>т. х<br>Собицая информация Результат<br>Общая информация Результат<br>Прямая ссылка на анкету<br>Именная ссылка на анкету<br>Размещение в списке для<br>респондентов<br>Размещение в списке для<br>респондентов<br>Размещение в списке для<br>респондентов<br>Виджет для сайта                                                                                                    | инор СПО<br>иностоит - Мис.,<br>Риспространения<br>Распространения<br>Распространения<br>Редактирование<br>Социальные сети<br>Для распространения сылки на Вашу анкету в социальных сетях нажмите на нужную кнопку.<br>В С С С С С С С С С С С С С С С С С С С                                                                                                    | 2 () () 22.28<br>1003-2014<br>- () X<br>- () X<br>- () X<br>- () X |
| Pacnpocrp<br>Pacnpocrpanemie amer<br>C anketo             | Вставка зиксты на сайт<br>актин. Сончиная собила собилат. Соси<br>пакти. К Соринца / 1 вопрос - посмотреть<br>Общая информация Результат<br>Общая ссылка на анкету<br>Именная ссылка на анкету<br>Именная ссылка на анкету<br>Размещение в списке для<br>респондентов<br>Размещение актисте на<br>персональной странице<br>Виджет для сайта                                                                                                    | КОС СТОР СКОЛОКОТ - МКС С. С. С. С. С. С. С. С. С. С. С. С.                                                                                                    | 5 唐 47 2228<br>10032014<br><u> つ ロ ×</u><br>公子 王                   |
| Pacnpocrp<br>Pacnportpareners aware<br>→ C □ anketo       | Вставка зиксеты на сайт<br>анении:      Пичный кобинет      Пичный кобинет      Сем<br>ть к     К     То ранный / 1809рос - посмотреть<br>Общая ниформация Результат<br>Общая ниформация Результат<br>Прямая ссылка на анкету<br>Именяая ссылка на анкету<br>Размещение в списке для<br>респоидентов<br>Размещение в клиске на<br>персональной странице<br>Виджет для сайта<br>Социальные сети                                                                                                    | КО № № № № № № № № № № № № № № № № № № №                                                                                                    | 5 新 40 2228<br>10032004<br>小 0 本                                   |
| Pacnpocrp<br>Pacnporpanenue auxer<br>→ C □ anketo         | Вставка анкеты на сайт<br>актии. С личной кобинет С сол<br>ли х х<br>ли х х<br>ли х х<br>ли х х<br>ли х х<br>ли х х<br>ли х х<br>ли х х<br>ли х х<br>ли х х<br>ли х х<br>ли х х<br>ли х х<br>ли х х<br>ли х х<br>ли х х<br>ли х х<br>ли х х<br>ли х х<br>ли х х<br>ли х х х<br>ли х х х<br>ли х х х<br>ли х х х<br>ли х х х<br>ли х х х<br>ли х х х<br>ли х х х<br>ли х х х х х х х х х х х х х х х х х х х                                                                                                    | № СТО № икстоит - Мис.   Распространения Редактирование   Социальные сети   Для распространения сылкки на Вашу анкету в социальных сетях нажмите на нужную кнопку.   О О О О О О О О О О О О О О О О О О О                                                                                                    | S B €<br>10032014<br>C S S S S S S S S S S S S S S S S S S S       |
| Pacnpecrp<br>Pacnpocrpanenue anne<br>→ C □ anketo         | Вставка зикеты на сайт<br>актии Моллиной кобинет. По сок<br>ластии. Компания (лососа//16066<br>1 страница / 1 вопрос- посмотреть<br>Общая информация Результат<br>Общая информация Результат<br>Общая косылка на анкету<br>Именная ссылка на анкету<br>Размещение в списке для<br>респондентов<br>Размещение в списке для<br>респондентов<br>Размещение анкеты на<br>персональные сети<br>Распечатка анкеты<br>Кампания (платный опрос)<br>Рассылка за висеты по<br>электронным адресам                                                                                                    | ана стор Стор и истор - Мис.                                                                                                    | 5 唐 4) 2228<br>10032004<br>公子 主                                    |
| Pacnpocrp<br>Pacnpocrpareave avec<br>⇒ C ⊡ anketo         | Вставка зиксеты на сайт<br>актии. Полнания колинсти Полосо<br>начиния (1 вопрос - посмотреть<br>Общая информация Результат<br>Общая информация Результат<br>Видистрании (платный опрос)<br>Рассылка анксты по<br>о лискоронным адресам<br>Видистрания сайт                                                                                                    |                                                                                                    | 5 新 49 22-28<br>1003-2014<br>立一 0 X<br>公 王                         |

Для просмотра результатов анкетирования:

Зайти на страницу и выбрать «Анкеты»

| 🖌 🙏 Личный кабинет 🛛 🛪 |                                                                                                    | second lines in the second lines                                                             | -                                                      | - 6 ×                                            |
|------------------------|----------------------------------------------------------------------------------------------------|----------------------------------------------------------------------------------------------|--------------------------------------------------------|--------------------------------------------------|
| ← → C 🗋 anketolog      | .ru/user/desktop/index                                                                                                    |                                                                                              |                                                        | ☆ =                                              |
|                        | Anketolog. П Заполнить а<br>public spinion forestadows: the world                                                                          | анкету Каталог ПС Исследования Финансы                                                       | Профиль 🌡 bethol@mail.ru 🕐 📑                           | Î                                                |
|                        | Личный кабинет Анкеты Персональные стр                                                                                                    | аницы Виджеты Кампании Рассылки Г                                                            | Тодписки Создать 🚍                                     | _                                                |
|                        | Личный кабинет                                                                                                    |                                                                                              |                                                        |                                                  |
| на анкета              | Внимание! Для подтверждения<br>электронном письме. Обращаек<br>иначе аккаунт будет заблокиров<br>Не получили письмо?<br>Отвравить повторно | регистрации необходима перейти по ссылк<br>а внимание на то, что регистрацию нужно по<br>ан. | е, отправленной Вам в<br>дтвердить в течение 48 часов, |                                                  |
|                        | 🛱 Бесплатный                                                                                                    | На счету                                                                                     | Возникли вопросы или                                   |                                                  |
|                        | срок действия тарифа не ограничен                                                                                                    | 0.00 у.е. Пополнить                                                                          | Отправьте нам письмо                                   |                                                  |
|                        | 🖨 продлить / сменить тариф                                                                                                    | история платежей                                                                             | 🖾 отправить письмо                                     |                                                  |
| Личный кабин           | ет О Результаты анкет 🕕 семинар СПО                                                                                                    | анкетолог - Місг                                                                             | RU                                                     | v<br>all <mark>№ ∯ ¶) 22:38</mark><br>10.03.2014 |

Далее выбираем интересующую нас анкету и выбираем «Результаты»

| 🔺 Активные анкеты | x 🔤                                                                                                    | - 0 ×      |
|-------------------|----------------------------------------------------------------------------------------------------|------------|
| ← → C 🗋 anketolog | g.ru/survey/manage                                                                                                    | ☆ =        |
|                   | Anketolog, Г Заполнить анхету Каталог ПС Исследования Финансы Профиль 1 bathol@mail.ru 🕜 🕞                                                                                                    | ^          |
|                   | Личный кабинет Анкеты Персональные страницы Виджеты Кампании Рассылки Подписки Создать 😑                                                                                                    |            |
|                   | Активные анкеты Создать анкету                                                                                                    |            |
|                   | Активные Архив                                                                                                    |            |
| анкета            | Активные анкеты - Ваши актуальные анкеты, по которым проводится анкетирование. Подробнее * Быстрые скляки из этого списка помогут перейти:                                                                                                    |            |
| E<br>E            | Какое время года вам больше нравиться?<br>1 стрянице / 1 вопрос - посмотреть С<br>Результать / С Распространение<br>3 3 100%                                                                                                    |            |
|                   | Рефлексия по семинару «Бесплатное и свободное программное обеспечение в профессиональной деятельности педагога»<br>1 страница / 4 аопроса - посмотреть С 0 5 71%<br>на Результаты № Распространение                                                                                                    |            |
|                   | Моя работа<br>1 страница / 1 вопрос - посмотреть 🖉                                                                                                    | eu , 22:39 |
| Активные анк      | eter Vesyntratisenter Centre Control and Control and C | 10.03.2014 |

Результаты анкетирования можно отфильтровать по дате. Ответы представляются в виде таблицы по каждому вопросу в отдельности, в виде круговой или столбчатой диаграммы.

|   | + Добавить фильтр                                                        |                                    |                                       | ~ ~ ~ ~ ~ ~ ~ ~ ~ ~ ~ ~ ~ ~ ~ ~ ~ ~ ~ ~ |
|---|--------------------------------------------------------------------------|------------------------------------|---------------------------------------|-----------------------------------------|
|   |                                                                          |                                    |                                       |                                         |
|   | За период ГГГГ-ММ-ДД — ГГГГ-ММ-ДД                                        | Всё время Сегодня Неделя Месяц Год |                                       |                                         |
|   | Отфильтровать                                                            |                                    |                                       |                                         |
|   | Статистика ответов на анкету                                             | экспо                              | ртировать результаты в 🗰 Word 🐹 Excel |                                         |
|   | <ul> <li>Я люблю</li> <li>Ответов 3 (100%), пропусков: 0 (0%)</li> </ul> |                                    |                                       |                                         |
|   | 🛅 Таблица 🌒 Круговая диаграмма                                           | 👔 Столбчатая диаграмма             |                                       |                                         |
| ł | Варианты                                                                 | Количество ответов                 | Проценты                              |                                         |
|   | зиму                                                                     | 2                                  | 66.7%                                 |                                         |
|   | весну                                                                    | 0                                  | 0%                                    |                                         |
|   | лето                                                                     | 1                                  | 33.3%                                 |                                         |
|   | осень                                                                    | 0                                  | 0%                                    |                                         |
|   |                                                                          |                                    |                                       |                                         |

| 🔺 Результаты анкетирован |                                                                         | _ 0 ×               |
|--------------------------|-------------------------------------------------------------------------|---------------------|
| ← → C 🗋 anketolo         | удли/survey/report/1eport/116066<br>Отфильтровать                       | ☆≡                  |
|                          | Статистика ответов на анкету экспортировать результаты в 🕅 Word 🕅 Excel |                     |
|                          | Я люблю<br>Ответов 3 (100%), пропусков: 0 (0%)                          |                     |
|                          | 🛅 Таблица 🛛 🍨 Круговая диаграмма 👔 Столбчатая диаграмма                 |                     |
| на анкета                | 4<br>3<br>2<br>1                                                        |                     |
|                          | 0                                                                       |                     |
|                          | 🗖 зиму 🔳 весну 📕 лето 📕 осень                                           | v                   |
| Результаты а             | нксет 🕐 Результаты анкет 🕕 семинар СПО 🗰 анкетолог - Місг               | 22:44<br>10.03.2014 |

Данный сервис не оценивает результаты опроса, он только дает возможность просмотреть полученные ответы.

## Рекомендациипо использованию сервиса в урочной и внеурочной деятельности:

\*Анкетирование учащихся и их родителей для сбора информации об удовлетворенности учебными предметами, школой, классом и т.д.

\*Анкетирование учащихся, общественности в ходе проведениясоциологических опросов, исследовательских проектов и т.д.

\*Анкетирование, проводимое школьными психологами.

\*Анкетирование, проводимое классными руководителями для сбораинформации о классе, учащихся и т.д.

\*Анкетирование педагогов для выявления уровня профессиональнойподготовки, ИКТ-компетентности и т.д.

#### Аналогичные сервисы:

«Симполл» <u>http://simpoll.ru/</u> (требует регистрации, имеется видео- обзор сервиса)

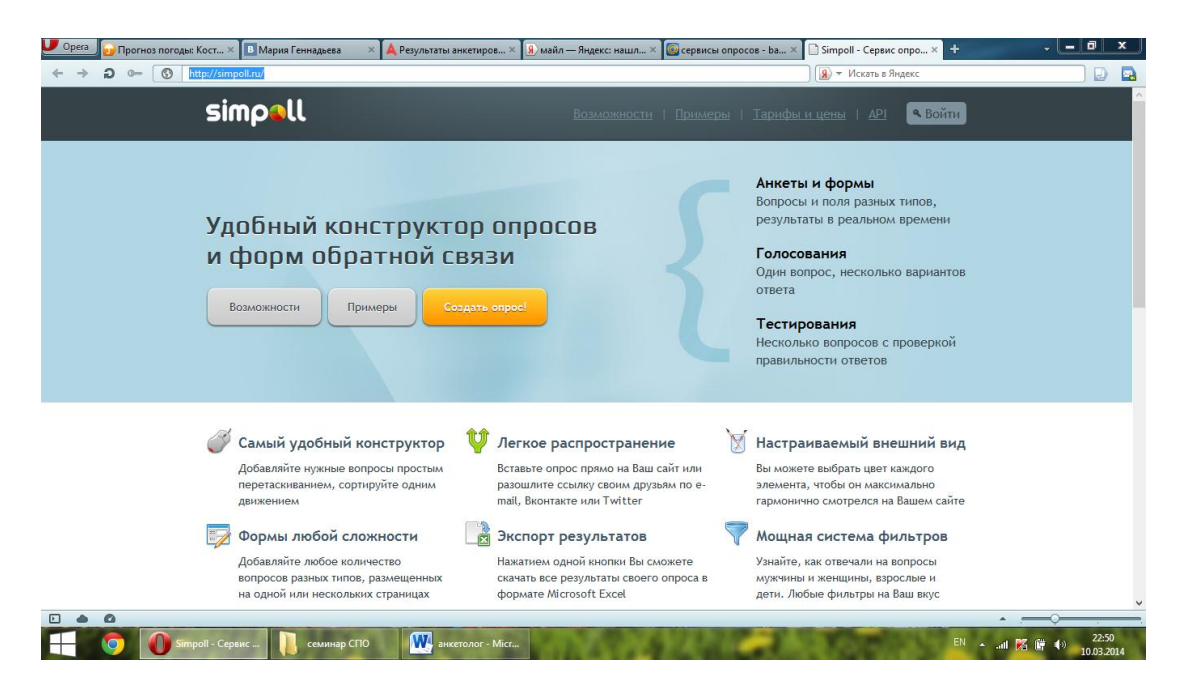

«Вебанкета» <u>http://webanketa.com/ru</u> (требуется регистрация)

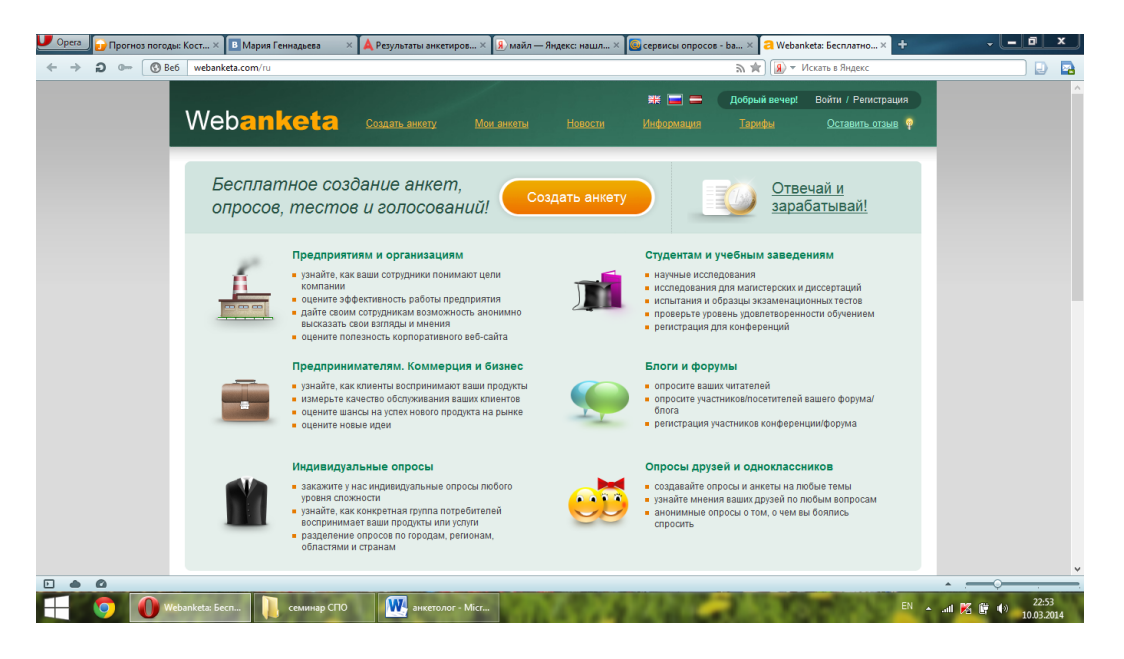